# IC-R8600をSDRに使用するには

IC-R8600(Ver.1.30以降)は、デジタル同期/直交データ(In Phase/Quadrature)出力に対応しています。 本製品の[I/Q OUT]ポートとパソコンのUSBポートを接続すると、パソコンにインストールされた弊社指定のSDRソフ トウェア(HDSDR)上で、受信信号の処理と本製品の制御ができます。

### ご使用になるまでの流れ

はじめて、SDRを使用するまでの一連の流れです。 ※HDSDRの起動と設定については、別紙の「IC-R8600のHDSDRによる基本操作」で説明しています。 ※パソコンの動作環境については、次ページをご覧ください。

# 1. ファームウェアバージョンの確認

(IC-R8600の取扱説明書:13章)

 $(P.3 \sim P.4)$ 

(P.5)

本製品のファームウェアバージョンが1.30以降であることをご確認ください。 ※Ver.1.20以前のIC-R8600では、デジタルI/Q信号を出力できません。 ※最新のファームウェアは、弊社ホームページよりダウンロードできます。 ファームウェアのダウンロードと更新方法は、IC-R8600の取扱説明書(13章)をご覧ください。

# 2. HDSDR(フリーウェア)のダウンロードとインストール

SDRで使用できるソフトウェアは、HDSDR(フリーウェア)です。

HDSDRのホームページ(http://www.hdsdr.de/)からダウンロードしてください。

※「IC-R8600 USB I/Q Package for HDSDR」をパソコンにインストールする前にHDSDRをインストールしてくだ さい。

※弊社では、パソコンの設定、およびHDSDR以外のソフトウェアの使用に関するサポートはしていません。

#### 3. [IC-R8600 USB I/Q Package for HDSDR]のダウンロードとインストール

HDSDRがインストールされたパソコンから本製品を制御するには、「ExtIO\_ICR8600.dll」\*と[I/Q OUT]ポート用のUSBド ライバーを1つのパッケージに収めた「IC-R8600 USB I/Q Package for HDSDR」をパソコンにインストールする必要が あります。

★「ExtIO\_ICR8600.dll」は、IC-R8600とHDSDRで使用されるプログラムで、HDSDRと同じインストール先にインストールされます。(例:C:¥Program Files¥HDSDR)

※インストールが完了するまで、IC-R8600の[I/Q OUT]ポートをパソコンに接続しないでください。

※必要なインストーラーは、弊社ホームページ http://www.icom.co.jp/ にアクセスしていただき、サポート情報(サポート情報→各種ダウンロード→ファームウェア・ドライバ等→アマチュア無線機器→受信機)よりダウンロードしてください。

# 4. [I/Q OUT]ポートとパソコンの接続

上記手順(1~3)が完了後、本製品の[I/Q OUT]ポートとパソコンの[USB]ポートをUSBケーブルで接続します。 ※接続完了後、IC-R8600の電源を入れてください。

#### 5. HDSDRの起動と設定

(別紙:IC-R8600のHDSDRによる基本操作)

HDSDRの基本的な設定や操作、およびRC-28(別売品)接続時の操作は、「IC-R8600のHDSDRによる基本操作」(別紙)を ご覧ください。

# アップデートについて

すでに、お使いのかたは、弊社ホームページに公開されている最新の「IC-R8600 USB I/Q Package for HDSDR」を 上書きインストールすると、アップデートできます。(P.4)

本書で掲載するホームページの内容や情報は、予告なく変更される場合がありますので、ご了承ください。

#### 以下の動作環境に対応したパソコンをご用意ください。

| 05 | Microsoft® Windows® 10 (32/64ビット)    | USBポート | USB3 0/USB2 0           |
|----|--------------------------------------|--------|-------------------------|
| 00 |                                      |        | 0000:0/ 000E.0          |
|    | ◎Microsoft® Windows® 8.1 (32/64ビット)★ |        | サウンドボードは、オンボードなどの内蔵タイプ  |
|    | ★Microsoft® Windows® RTを除く           | 7.04   | のご使用をおすすめします。           |
|    | ◎Microsoft® Windows® 7 (32/64ビット)    | その他    | USB接続などの外付けタイプをご使用になる   |
|    |                                      |        | と、CPUに過度の負荷がかかることがあります。 |

※本書では、対応OSを次のように表記します。

Windows 10, Windows 8.1, Windows 7

※本書は、Windows 10を使用して説明しています。

※上記で示す動作環境は、お客様のパソコン環境(ウイルス駆除などの常駐アプリケーション、接続機器、OSやソフトウェアの 各種設定内容など)によりSDRの動作に影響する場合があり、SDRでの動作を保証するものではありません。

# ◇使用上のご注意

◎ USBケーブルを抜き差しするときは、IC-R8600の電源を切ってください。

◎ USBオーディオは、OSを含めたパソコンのパフォーマンスに影響を受けます。

そのため、音が途切れたり、SDRソフトウェアからの制御が遅れたりすることがあります。

- ◎ パソコンに負荷がかかったとき、USBオーディオの音切れがしやすくなる場合があります。
   ※音切れが発生したときは、ほかのアプリケーションを終了させる、またはHDSDRで「Sampling Rate」の設定を下げてください。
- ◎ パソコンやそのほかの機器の取り扱いは、各機器に付属する取扱説明書の記載内容にしたがってください。
- ◎ IC-R8600を対象に設計しています。

そのほかの機器での動作については、保証をいたしかねますので、あらかじめご了承ください。

### ◇ダウンロードとファイルの解凍

アイコムホームページ http://www.icom.co.jp/ にアクセ スして、下記( $\mathbf{0} \sim \mathbf{0}$ )の順にクリックします。

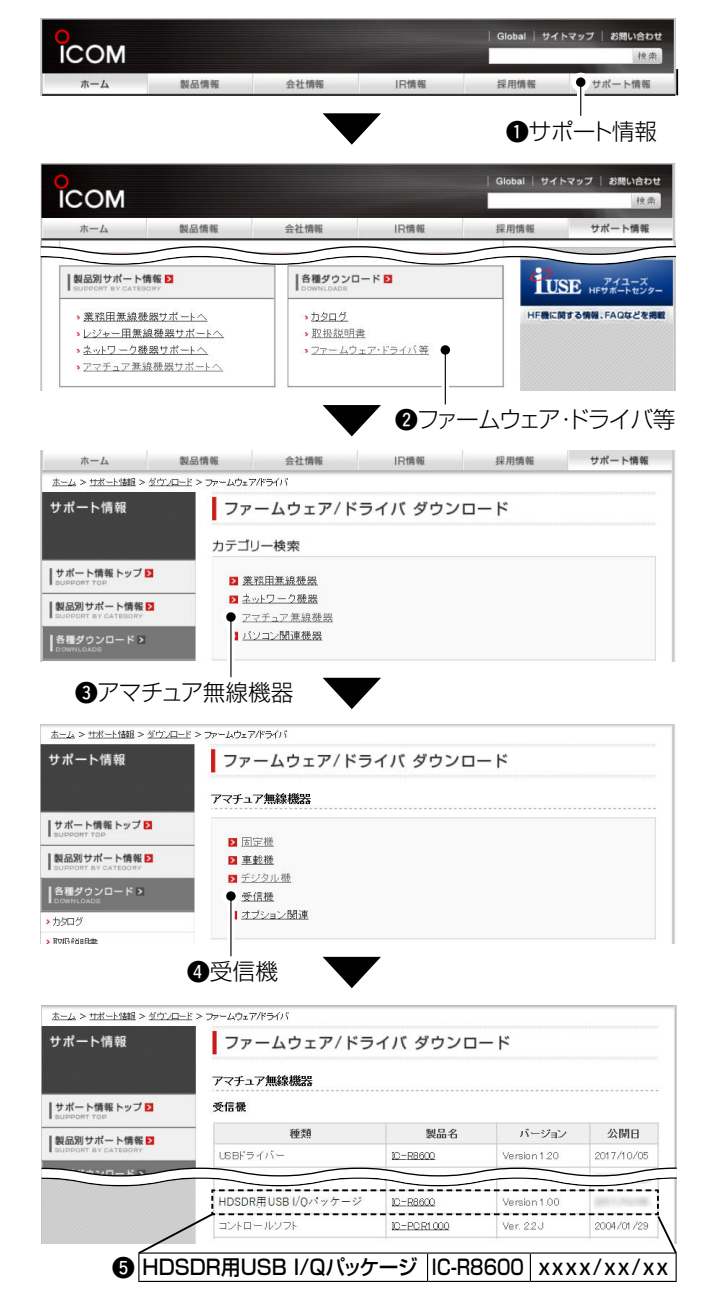

画面下部に表示された「ダウンロードサービスのご利用について」の内容をご理解いただき、下記をクリックします。

| タウンロードサービスのご利用について<br>ダウンロードサービスのご利用にあたりましていくつかの注意。制用事項がございます。お<br>至数ですが、以下の内回い「四個」でいただきました上でご知用に知いたします | ^  |
|----------------------------------------------------------------------------------------------------|----|
| <ul> <li>ダウンロードしたファイルの内室に関する質問やクレームへの回答及びサポートは行いませんのでご了承ください。</li> </ul>                                | ~  |
| □ 同意してダウンロード (3.42MB) ●                                                                                 |    |
| <ul><li>6 同意して</li></ul>                                                                                |    |
| ダウンロード                                                                                                  |    |
| 示された画面で、「名前を付けて保存(A)」をクリッ                                                                               | ,ク |

- ●表示された画面で、「名前を付けて保存(A)」をクリックします。
- ③「名前を付けて保存」画面で、圧縮ファイル(ZIP形式)の 保存先(例:デスクトップ)を指定後、〈保存(S)〉をクリック します。

| ExtIO_1.00_Installer.zip のダウンロードが完了しました。 | ファイルを開く( <u>Q</u> ) | ▼ フォルダーを開く(P) ● | ダウンロードの表示(V) | ×  |
|------------------------------------------|---------------------|-----------------|--------------|----|
|                                          |                     | <b>9</b> フォルダー  | -を開く(P)      |    |
| ●ダウンロードした圧縮二                             | ファイルト               | で右クリック          | ルで表示さ        | ~r |

 ファイルが解凍され、ダウンロードした圧縮ファイルと同じ 場所にフォルダーが生成されます。

解凍後、圧縮ファイルと同じ名称のフォルダー内に、32ビット版Windows用(setup32.exe)と64ビット版Windows用(setup64.exe)のインストーラーが格納されています。

| 📕   🛃 📕 🖛   Icr8600_usb_i                                                        | _ver100                                | - 🗆 ×                       |
|----------------------------------------------------------------------------------|----------------------------------------|-----------------------------|
| ファイル ホーム 共有                                                                      | ŧ示                                     | ~ 🕐                         |
| ← → × ↑ 📙 « ExtlO_                                                               | → lcr8600_usb_iq_ver100 v Ō            | lcr8600_usb_iq_ver100の検索 🔎  |
| <ul> <li>★ クイック アクセス</li> <li>■ PC</li> <li>↓ ダウンロード</li> <li>■ ゴンローゴ</li> </ul> | 名前<br>Si setup32.exe<br>Se setup54.exe | 更新日時 種類<br>アプリケーシ<br>アプリケーシ |
| <ul> <li>アスクドラフ</li> <li>ご パント</li> <li>2 個の項目</li> </ul>                        | ¢                                      | ><br>[:::                   |

# ◇インストール

- 解凍後のフォルダの中にある実行ファイル(.exe)を ダブルクリックします。
  - ◎ 32ビット版OSの場合:setup32.exe
  - ◎ 64ビット版OSの場合:setup64.exe
  - ※ご使用のパソコンで、ファイルの拡張子(.exe)を表示 させたいときは、フォルダーオプションの表示設定を変 更してください。
  - ※「ユーザーアカウント制御」画面が表示されたときは、 〈はい(Y)〉をクリックします。
- 言語を選択して、〈OK (O)〉をクリックします。
   ※本書では、「日本語」を例に説明します。

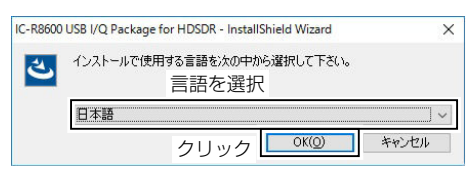

3. 〈次へ(N) >〉をクリックします。

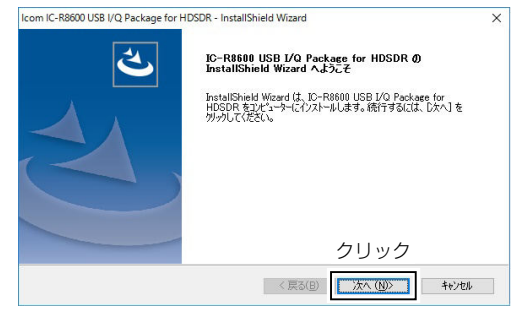

 インストール先を指定する画面が表示される場合は、 確認後、〈次へ(N) >>をクリックします。

※HDSDRのインストールフォルダー(例: C:¥Program Files¥HDSDR)が、「ExtIO\_ICR8600.dll」のインス トール先に指定されていない場合は、〈参照(R) …〉をク リックして指定しなおします。

| om IC-R8600 USB I/Q Package for HDSDR - I                  | InstallShield Wizard X              |
|------------------------------------------------------------|-------------------------------------|
| インストール先の選択                                                 |                                     |
| ファイルをインストールするフォルダーを選択します。                                  |                                     |
| セットアッフでは、HDSDRのインストールフォルダー(こDL                             | LLをインストールします。                       |
| このフォルダーへのインストールは、D欠へ]ホタンを夘                                 | っりします。                              |
| 別のフォルターヘインストールする場合は、[参照]ホ                                  | ドタンをりりっりしてフォルターを選択してください。           |
|                                                            |                                     |
| 確認                                                         |                                     |
| 確認<br>1/ンストール先のフォルター (HDSDRのインストール                         | 7)465~)                             |
| 確認<br>1/21-ル売のフォルテー (HDSDRの1/21-ル<br>C¥Program Files¥HDSDR | 7##7~) 参照(B)                        |
| 確認<br>インストール先のフォルター (HDSDRのインストール<br>CVProgram FilesVHDSDR | 2010年)<br>クリック                      |
| 確認<br>インスール売のフォルター(HDSDPのソンストール<br>C¥Program Files¥HDSDR   | 7月45~)<br>クリック<br>(夏(月) かん(0) キャンセル |

5. 〈インストール〉をクリックします。

| Icom IC-R8600 USB I/Q Package for H | IDSDR - InstallShield W | lizard        |          | ×            |
|-------------------------------------|-------------------------|---------------|----------|--------------|
| インストール準備の完了                         |                         |               |          |              |
| インストールを開始する準備が整いま                   | Jto.                    |               |          |              |
| [インストール] をりりックしてインストールを             | 開始してください。               |               |          |              |
| インストール設定を確認または変更す<br>します。           | る場合は、「戻る」を別ック           | します。ウィザート     | を終了するには、 | [キャンセル]をクリック |
|                                     |                         |               |          |              |
|                                     |                         |               |          |              |
|                                     |                         |               |          |              |
|                                     |                         |               |          |              |
|                                     |                         |               |          |              |
|                                     |                         | 1             | フリック     |              |
|                                     |                         | <b>TT</b> (0) | 6 -      |              |
|                                     | <                       | 1, KO(B)      | 1721-1   | キャンセル        |

6. 〈インストール(I)〉をクリックします。

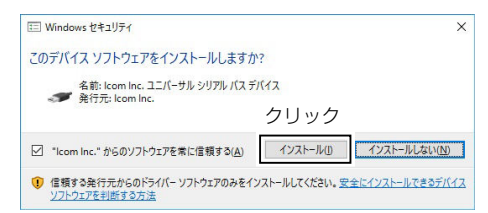

7. 〈完了〉をクリックします。

| Icom IC-R8600 USB I/Q Package for I | IDSDR - InstallShield Wizard                                                                                 |
|-------------------------------------|----------------------------------------------------------------------------------------------------|
|                                     | InstallShield Wizard の完了                                                                                     |
|                                     | InstallShield Wizard が、IC-R8600 USB I/G Package for HDSDR を<br>正常にクストールしました。ケイサートを終了するには、「完了」を外っかしてくだ<br>さい。 |
|                                     |                                                                                                    |
| (  ,                                |                                                                                                    |
|                                     |                                                                                                    |
|                                     | クリック                                                                                                    |
|                                     | < 戻る(B) 売7 キャンセル                                                                                             |

※アンインストールは、〈スタート〉→[設定]→[システム] にある[アプリと機能]からできます。

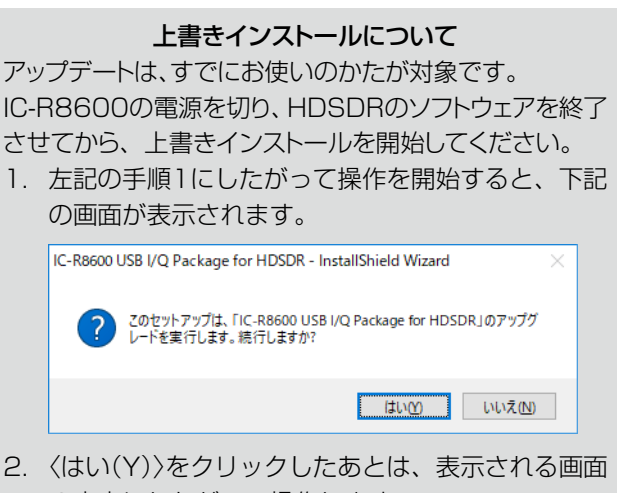

の内容にしたがって操作します。 ※言語やインストール先フォルダーの変更は、できません。 HDSDRと[IC-R8600 USB I/Q Package for HDSDR]がインストールされたパソコンをIC-R8600の[I/Q OUT] ポートにUSBケーブル(市販品)で接続します。

※「IC-R8600 USB I/Q Package for HDSDR」をインストールしたパソコンとIC-R8600をはじめて接続して、電源 を入れたときに、USBドライバーのインストールが自動的に開始されます。

• タスクバーに表示されたアイコンが消えると、インストール完了です。

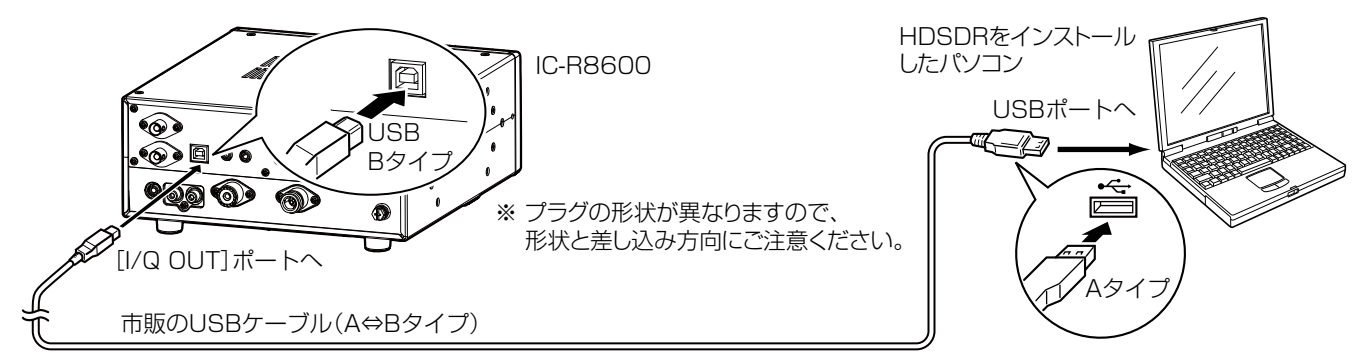

# USBケーブル接続時のご注意

- ◎ USBケーブルを抜き差しするときは、IC-R8600の電源を切ってください。
- ◎ パソコンのUSBポート(USB3.0/USB2.0)に直接接続してください。
- ◎ USBケーブルの長さによっては、IC-R8600を認識しても使用できないことがあります。 できるだけ短いUSBケーブルをご使用ください。
- ◎ USB HUBを経由しての接続は、動作しない場合があります。

# ◇インストールを確認する

パソコンと接続後、IC-R8600の電源を入れた状態で、Windowsのデバイスマネージャーで確認できます。

# 「デバイスマネージャー」画面の表示方法

# Windows 10の場合

- タスクバーのフォルダー→「PC」(右クリック)→
   「プロパティ(R)」の順にクリックします。
   ・「システム|画面が表示されます。
- 2. 「デバイスマネージャー」をクリックします。

#### Windows 8.1の場合

- 1.  $タスクバーのフォルダー \to [PC](右クリック) \to [プロパティ(R)]の順にクリックします。$ ・「システム」画面が表示されます。
- 2. 「デバイスマネージャー」をクリックします。

#### Windows 7の場合

- (スタート)(ロゴボタン)→「コンピューター」(右クリッ ク)→「プロパティ(R)」の順にクリックします。
   「システム」画面が表示されます。
- 2. 「デバイスマネージャー」をクリックします。

#### インストールの確認方法

- 「デバイスマネージャー」画面を表示させます。
   ※「ユーザーアカウント制御」画面が表示されたときは、〈はい(Y)〉 をクリックします。
- 2. 「IC-R8600 I/Q OUT Port (WinUSB)」が表示され ていることを確認します。
  - ◎ Windows 10/8.1の場合
     [ユニバーサル シリアル バス デバイス] 項目をダブルクリック
     ◎ Windows 7 の場合の場合
  - ◎ Windows 7 の場合の場合 [USBDevice]項目をダブルクリック
- ※ [IC-R8600 I/Q OUT Port(WinUSB)]が表示されていな い(表示例:不明なデバイス)場合は、正常にインストールさ れていない場合があります。

本書の手順を参考に、「IC-R8600 USB I/Q Package for HDSDR」を再インストールしてください。

# IC-R8600のHDSDRによる基本操作

#### 本書では、HDSDR(SDRソフトウェア)の基本的な設定や操作、およびRC-28(別売品)接続時の操作を説明します。

※HDSDRで本製品を制御するための準備については、別紙の「IC-R8600をSDRに使用するには」をご覧ください。 ※本書では、Windows10、Ver.2.76のHDSDRを使用して説明しています。

HD

ダブルクリック

# HDSDRの起動

デスクトップに自動作成された [HDSDR]ショートカットアイコンを ダブルクリックします。

基本画面が開きます。

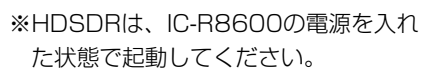

※音が出ない場合、キーボードの[F5]キーを押して表示される画面で、出力先(オーディオデバイス)を指定してください。

※ExtlOが複数インストールされている場合、以下の画面が表示されます。

基本画面を開くには、「ExtIO\_ICR8600.dll」を選択してから、 〈開く(0)〉をクリックします。

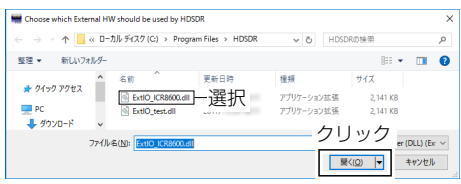

# HDSDRの基本画面

制御が開始され、IC-R8600で受信した信号がHDSDRの基本画面に表示されているときは、IC-R8600の LOCAL キーの ランプが白色に点灯(リモート状態)して、IC-R8600側での操作がロックされます。 ※リモート状態にならないときは、HDSDRを再起動してください。

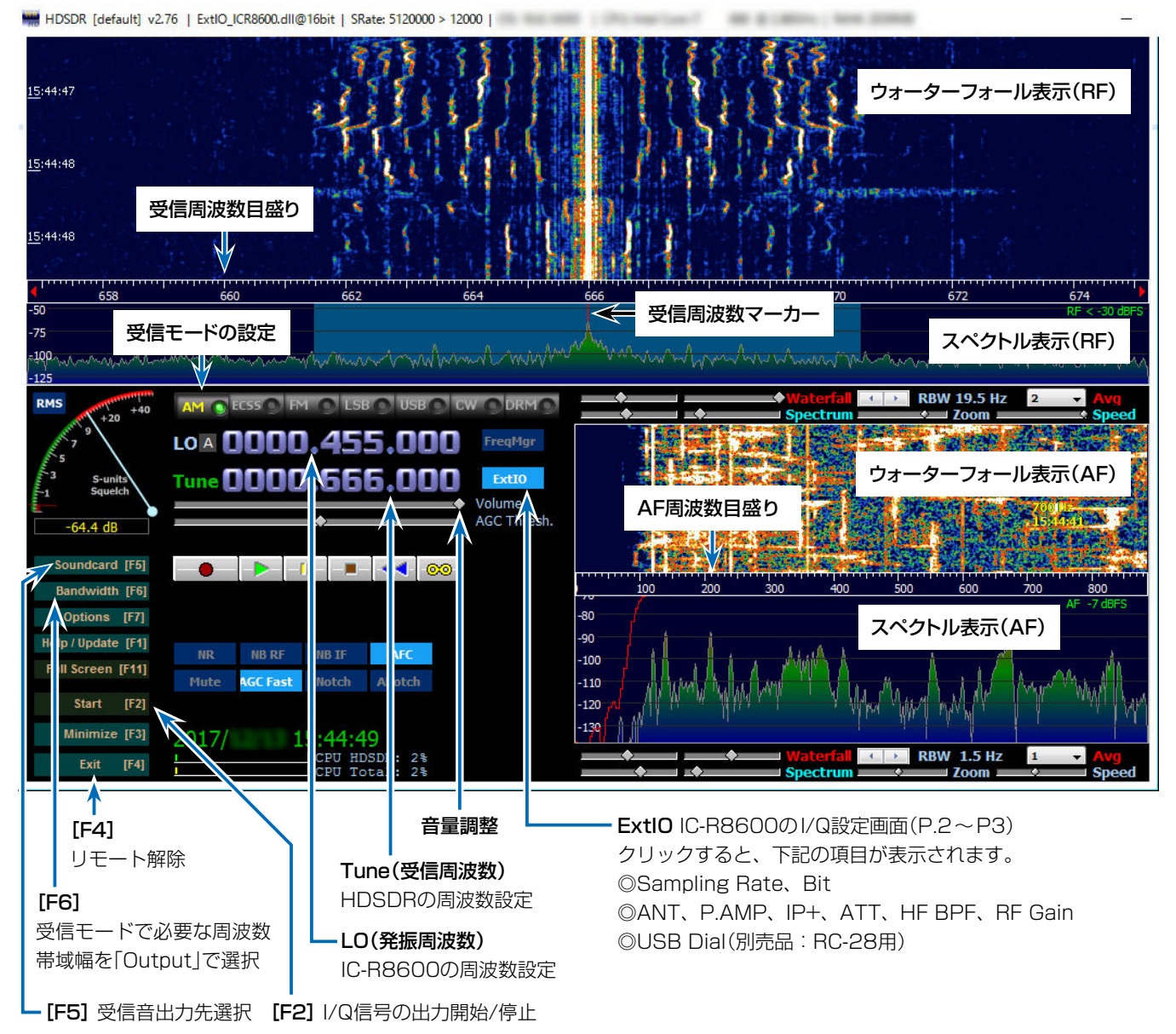

#### ExtIOをクリックすると表示されるIC-R8600のI/Q設定画面です。 ※本製品とのリモートを開始すると、この画面で設定された動作に切り替わります。

| IC-R8600 I/Q Settings Ver ×                   |               |
|-----------------------------------------------|---------------|
| I/Q<br>Sampling Rate 5.12MHz (BW = 4.48MHz)   |               |
| Sampling Rate 5.12MHz (BW = 4.48MHz)          |               |
|                                               |               |
| 2 Bit 16bit 🗸                                 |               |
| Receiver                                      |               |
| 3 ANT ANT1 → 4 □ P.AMP 6 ATT OFF →<br>5 □ IP+ |               |
| 7 ☑ HF BPF                                    |               |
| 8 RF Gain                                     | - 受信信号の過大入力時、 |
| MIN MAX                                       | OVF(オーバーフロー)が |
| USB Dial                                      | この位置に表示されます。  |
| 9 TS (Tune Freq) 1k ~                         |               |
| 0 Settings                                    |               |
|                                               |               |

### Sampling Rate

(初期設定:5.12MHz(BW=4.48MHz)) IC-R8600側のサンプリングレートを設定します。

- ※設定値によって、スパン(周波数範囲)が変化します。
- ※音切れが発生するときは、設定値を下げると改善する場 合があります。
- ※低いサンプリングレートでの使用は、発振周波数(LO)に 直流成分がスペクトルとして表示されます。 対処方法は、4ページをご覧ください。

#### 2 Bit

(初期設定:16bit)

ビット深度(16bit/24bit)を設定します。

※「Sampling Rate」(1)を「5.12MHz(BW=4.48MHz)」 に設定時は、「16bit」に固定されます。

#### **3** ANT

(初期設定:ANT1) IC-R8600のアンテナコネクター(ANT1~ANT3)を切り 替えます。

#### 4 P.AMP (初期設定:OFF)

IC-R8600のプリアンプ機能を切り替えます。

6 IP+ (初期設定: OFF) IC-R8600のIPプラス(IP+)機能を切り替えます。

#### 6 ATT (初期設定: OFF) IC-R8600のアッテネーター機能を切り替えます。

**7** HF BPF (初期設定: ON) HF帯の周波数において、FPGAの前段にあるバンドパスフィ ルターのON/OFFを切り替えます。

※設定をONにすると、目的の周波数の近傍にA/Dコンバー ターが飽和するような非常に強力な信号からの影響を緩 和します。

8 RF Gain (初期設定:MAX) IC-R8600の受信感度の調整です。

### 9 TS(Tune Freq)

(初期設定:1k(AM、ECSS、LSB、USB、CW、DRM)、 20k(FM)

RC-28を接続時、TS機能ON(F-2キーのランプ点灯)で 受信周波数(Tune)を設定するとき、選択している受信 モードの周波数ステップを設定します。

- ※TS機能OFF(F-2キーのランプ消灯)時の周波数ステップは、 10Hzです。
- ※RC-28のメインダイヤルを回して、発振周波数(LO:F-1キー のランプ点灯)を設定するときの周波数ステップは、下表のよ うに、「Sampling Rate (1)に依存します。

| Sompling Poto | TS機能(RC-28使用時) |        |  |
|---------------|----------------|--------|--|
|               | ON             | OFF    |  |
| 5.12MHz       |                |        |  |
| 3.84MHz       | 1 MHz          | 100kHz |  |
| 1.92MHz       |                |        |  |
| 960kHz        |                |        |  |
| 480kHz        |                | 1 OkHz |  |
| 240kHz        | TUUKHZ         |        |  |
| 120kHz        |                |        |  |
| 60kHz         |                | 1247   |  |
| 30kHz         |                |        |  |

# () (Settings...)

RC-28を接続して、HDSDRを操作できるようにするため の詳細設定画面を表示させるボタンです。(P.3)

RC-28でHDSDRを操作できるようにするための詳細設定です。

※「IC-R8600 I/Q Settings」画面(P.2)で、〈Settings…〉 をクリックすると表示されます。

| USB Dial Settings  |          | ×             |
|--------------------|----------|---------------|
| 1 Select Device    |          |               |
| RC-28              |          | ~             |
| 2 Dial Sensitivity |          |               |
| Low                |          | High          |
| 3 Auto TS          |          |               |
| OOFF               | ON (Low) | • ON ( High ) |
| Firmware Version   |          | ОК            |

# Select Device

HDSDRの操作対象となるRC-28のシリアル番号を選択します。

※[LINK] ランプが点灯(緑色)しているRC-28のシリア ル番号が自動的に選択されます。

#### 2 Dial Sensitivity

メインダイヤルを回したときの可変速度を5段階で調整します。

(初期設定:3)

(初期設定:ON(High))

- ◎ Low側に設定すると、ダイヤルを回したときの周波数の 変化が遅くなります。
- ◎ High側に設定すると、ダイヤルを回したときの周波数の 変化が速くなります。

#### 3 Auto TS

メインダイヤルを回す速さに応じて、VFO周波数の最小変 化量が自動的に変化する割合を設定します。

- OFF :オートTS機能を無効にする
- ON(Low) :OFF時の約2倍の速度で変化する
- ON(High): TS機能が1kHz以下では、約5倍の速度 で変化する TS機能が2.5kHz以上では、約2倍の速 度で変化する

#### 4 (OK)

設定が保存されて、画面を閉じます。

# RC-28を使用するには

RC-28をパソコンに接続すると、受信機のメインダイヤル を操作しているような感覚で使用できます。

- 1. RC-28をHDSDRと「ExtIO\_ICR8600.dll」がインス トールされたパソコンに接続します。
  - はじめて接続したときは、「デバイスドライバーソフトウェ アが正しくインストールされました。」と画面に表示される までお待ちください。

※USB HUBを経由しての使用は、動作保証対象外となります。

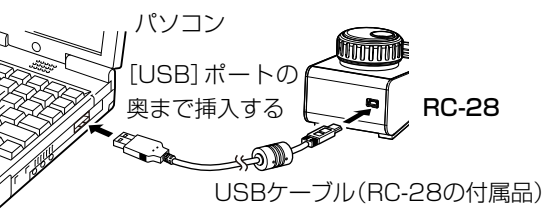

- 2. HDSDRを起動します。
  - RC-28の[LINK] ランプが点灯(緑色)します。

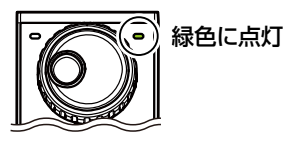

# [LINK] ランプが点灯(緑色)しないときは

1.HDSDRの[ExtIO]をクリックします。

• [IC-R8600 I/Q Settings]画面が表示されます。

2.〈Settings…〉をクリックすると表示される画面から、使 用するRC-28のシリアル番号が「Select Device」項目 に設定(例:RC-28 01XXXXX)されていることを確認 してください。

# ◇HDSDR使用時の動作

#### - メインダイヤル

回すと、周波数が変わります。 ※発振周波数(LO)の可変時は、IC-R8600 の周波数表示と同期して変化します。

#### [F-1]+—

メインダイヤルの動作を切り替えます。

- ◎ [F-1]キーのランプ消灯時は、受信周 波数(Tune)が変化します。
- ◎ [F-1]キーのランプ点灯時は、発振周 波数(LO)が変化します。

# - [F-2]+—

TS機能のON(ランプ点灯)/OFFを切り 替えます。

※「TS(Tune Freq)」(P.2)で、受信周波数 (Tune)の周波数ステップを設定できます。

※[TRANSMIT]キーと[TRANSMIT]ランプは、IC-R8600と HDSDRの操作では動作しません。 「Sampling Rate」の設定(P.2)を低くして信号を受信すると、発振周波数(LO)に直流成分がスペクトルとして表示 され、受信信号の妨げとなることがあります。

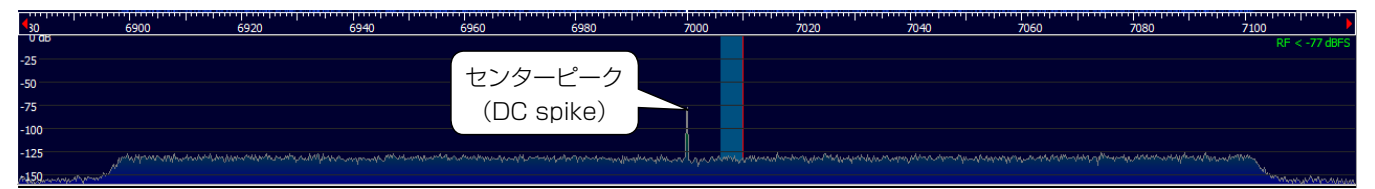

# この直流成分を消去するには、「Sampling Rate」の設定を高くするか、「DC Removal Calibration for RX」画面でバンド幅、I/Q信号の入力バランスを調整してください。

※「DC Removal Calibration for RX」画面は、下記の順に操作すると表示されます。 [Option [F7]] > 「Calibration Settings」 > 「DC Removal Calibration for RX」

# ◇直流成分の消去手順

下図の手順で、「DC Removal Calibration for RX」画面の設定を変更してください。 ※「Sampling Rate」の設定を変更するごとに、下記の手順で再設定が必要です。

- 「RF Gain」(P.2)を「MIN」に設定します。
   ・信号成分のスペクトルが消えて、センターピークに表示された直流成分だけが表示されます。
- 2. 「DC Removal Calibration for RX」画面にある「Mode」を「IIR-Highpass(Auto)」に設定します。

   直流成分が最小となるように、I/Q信号の入力バランスが自動調整されます。
- 「Mode」を「Constant(On)」に設定します。
   ※「IIR-Highpass(Auto)」の設定で使用すると、直流成分付近の周波数で信号を受信したとき、目的の受信信号も消去されます。
- 4. 「RF Gain」の設定を適切な値に戻します。